Projekty AVT

<image>

# Obsługa

Bezpośrednią przyczyną powstania niniejszego projektu było zadanie 159 postawione w Szkole Konstruktorów (oszczędzanie energii) oraz obserwacja, że spora ilość prądu marnuje się z powodu lenistwa. Drukarka stojąca na szafce czasami jest włączona przez parę godzin, bo nie chce mi się odrywać od pracy i iść jej wyłączyć. Stąd właśnie pomysł wykonania urządzenia, które umożliwi zdalne wyłączanie drukarki, światła, wentylatora, etc.

Układ będący przedmiotem niniejszego artykułu został nazwany Blue Supply, ponieważ jest przeznaczone do sterowania zasilaniem urządzeń elektrycznych za pomocą Bluetooth. W Elportalu można znaleźć aplikację komputerową oraz aplet napisany w Javie dla telefonów komórkowych. Programy te umożliwiają niezależne sterowanie czterema przekaźnikami, w które projekt został wyposażony. Oprócz tego do układu dodana została prosta klawiatura złożona z czterech przycisków, którymi można ręcznie zmienić stan dołączonych urządzeń.

Ponieważ projekt zachcą zrealizować także mniej doświadczeni i młodsi wiekiem Czytelnicy, więc z układu zostały wyeliminowane obwody sieci elektrycznej. Konieczny jest zewnętrzny zasilacz DC lub AC na napięcie około 12V (może być niestabilizowany). Do prawidłowej pracy potrzebny jest zaprogramowany mikrokontroler. W Elportalu dostępny jest kod wynikowy, który nie wymaga żadnych zmian, wystarczy nim zaprogramować procesor. W razie problemów można poprosić o pomoc bardziej doświadczonego kolegę lub zamówić zaprogramowany układ w sklepie AVT.

Przed pierwszym uruchomieniem urządzenia należy wywołać program konfiguracyjny. Czynność ta polega na przytrzymaniu dowolnego przycisku i włączeniu zasilania. Dioda LED STAT zacznie szybko migotać, co będzie oznaczało, że mikrokontroler nadaje nazwę modułowi Bluetooth zainstalowanemu w urządzeniu, ustawia domyślny klucz dostępu i wyłącza echo lokalne. Dodatkowo do EEPROM zostaną zapisane nazwy przekaźników (DEVICE 1, DEVICE 2, etc.). Uruchomienie programu konfiguracyjnego nie jest niezbedne, ale warto to zrobić, gdyż w przeciwnym razie nazwą urządzenia będzie wartość domyślna producenta (Serial Adaptor), a w panelu kontrolnym wyświetlą się "śmieci" zamiast nazw przekaźników.

W Elportalu dostępna jest prosta aplikacja Blue Supply Manager, która umożliwia zdalne zarządzanie pracą urządzenia. Po pierwszym uruchomieniu aplikacji pokazuje się okienko jak na **rysunku 1**. W menu Pokaż panel dostępne są cztery opcje:

- kontrolny pokazuje panel do sterowania przekaźnikami (rysunek 1); za pomocą pól typu *checkBox* można sterować pracą poszczególnych przekaźników,
- konfiguracji EEPROM umożliwia wygenerowanie pliku, który należy wgrać do pamięci EEPROM, w efekcie czego każdy przekaźnik otrzyma swoją nazwę; panel ten został pokazany na rysunku 2; należy wypełnić wszystkie pola, podając własne nazwy (do 20 znaków) i kliknąć przycisk Wygeneruj plik (pojawi się on w katalogu z programem),

zdalna konfiguracja nazw – generowanie pliku i programowanie pamięci EEPROM jest dość niewygodne, więc istnieje jeszcze inna możliwość przypisania nazw do przekaźników przez Bluetooth – właśnie za pomocą tego panelu (**rysunek 3**); w polu tekstowym należy wprowadzić nazwę, wybrać urządzenie, którego ma się tyczyć ta nazwa (np. *Urządzenie 1*) i nacisnąć *Wyślij do urządzenia*; po chwili w nawiasie powinna pojawić się nowo nadana nazwa,

konfiguracja portu szeregowego – po nawiązaniu połączenia z Blue Supply w systemie pojawi się nowy port szeregowy (wirtualny), który należy wskazać na rozwijalnej liście i kliknąć *Zachowaj*; po chwili powinien pojawić się komunikat z informacją o poprawnym otwarciu portu; zostanie on zachowany w pliku, więc przy kolejnym uruchomieniu aplikacji nie trzeba będzie ponownie go konfigurować.

Do ustanowienia połączenia komputera z urządzeniem *Blue Supply* konieczne jest wykonanie kilku prostych kroków. Zostaną one tu pokrótce omówione na przykładzie zewnętrznego układu Bluetooth podłączanego do USB i pracującego ze standardowymi sterownikami Windows XP. Najprościej zabrać się do tego, otwierając *Panel Sterowania (Start->Ustawienia)* i klikając ikonę *Urządzenia Bluetooth.* W otwartym okienku (**rysunek 4**) należy kliknąć przycisk *Dodaj.* Spowoduje to otwarcie kolejnego okienka (**rysunek 5**). Wymagane jest tu jedynie zaznaczenie opcji potwierdzającej, że szukane urządzenie jest gotowe do nawiązania komunikacji i kliknięcie *Dalej.* Nastepnie rozpocznie się wyszukiwanie,

którego rezultaty można oglądać w kolejnym okienku (**rysunek 6**). Po odnalezieniu *Blue Supply* należy zaznaczyć urządzenie, klikając na nim raz i wybierając *Dalej*. Przedostatni krok (**rysunek 7**) polega na wprowadzeniu klucza dostępu, którym jest wartość domyślna producenta, czyli *1234*. Po jej

| 🏟 Blue Supply Manager | 🔅 Blue Supply Manager       |  | 🔅 Blue Supply Manager            |  |
|-----------------------|-----------------------------|--|----------------------------------|--|
| Pokaż panel           | Pokaż panel                 |  | Pokaż panel                      |  |
| Panel kontrolny       | Panel konfiguracji EEPROM   |  | Panel zdalnej konfiguracji nazw  |  |
| 🗆 Urządzenie 1        | Urządzenie 1:  lampka       |  | zasilacz                         |  |
|                       | Urządzenie 2: wentylator    |  | <ul> <li>Urządzenie 1</li> </ul> |  |
| 🗆 Urządzenie 2        | Urządzenie 3: monitor       |  | O Urządzenie 2                   |  |
|                       | Urządzenie 3: zasilacz lab. |  | C Urządzenie 3                   |  |
| 🗆 Urządzenie 3        |                             |  | C Urządzenie 4                   |  |
|                       | Wygeneruj plik              |  | Wyślij do urządzenia             |  |
| Urządzenie 4          |                             |  |                                  |  |
| Rvs. 1                | Rvs. 2                      |  | Rvs. 3                           |  |

#### **Projekty AVT** Urządzenia Opcje Porty COM Sprzęt Wybierz urządzenie Bluetooth, które chcesz dodać Kreator dodawania urzadzeń Bluetooth - Zapraszamy! Przed kontynuowaniem zapoznaj się z sekcją "Bluetooth" w dokumentacji urządzenia. Ustaw następnie urządzenie tak, aby komputer mógł je znaleźć: E50 b - Włącz urządzenie - Pozwól, aby urządzenie było wykrywalne (widoczne) Nadaj nazwę urządzenie było wyktywani Nadaj nazwę urządzeniu (opcjonalne) Naciśnij przycisk u podstawy urządzenia (tylko klawiatury lub mysz) Moje urządzenie jest ustawione i gotowe do znale Jeśli szukane urządzenie nie znajduje się na liście, upewnij się, że urządzenie jest włączone. Wykonaj instrukcje instalacji dostarczor z urządzeniem, a następnie kliknij przycisk Wyszukaj ponownie. Dodaj tylko <u>urządzenia Bluetooth, którym ufasz</u> Dodaj... Dalej > Anuluj < Wstecz Dalej > 11 Rys. 5 Rys. 6 Rys. 4 Anuluj Kreator dodawania urządzeń Bluetooth

wprowadzeniu należy kliknąć *Dalej*. Ukaże się podsumowanie, które można zamknąć, zapamiętując uprzednio, pod jakim portem zainstalował się moduł Bluetooth (**rysunek 8**).

Po wprowadzeniu do aplikacji *Blue Supply Manager* nazwy portu z rysunku 8 powinien on zostać otwarty i umożliwić komunikację z modułem. Gdy operacja ta zakończy się sukcesem, dioda LED\_STAT zacznie pulsować, do pól w panelu kontrolnym wczytane zostaną stany przekaźników oraz pobrane zostaną ich nazwy.

Omawiając obsługę urządzenia, warto jeszcze wspomnieć o aplikacji przeznaczonej na komórkę, która była testowana na Nokii 2760. Została ona tam załadowana za pomocą tego samego modułu Bluetooth podłączonego przez USB do komputera. Proces wgrywania aplikacji jest prosty i zaczyna się od nawiązania połączenia z komórką podobnie jak na rysunkach 4 do 8. W zasadzie pojawiają się tylko dwie różnice:

- w okienku z rysunku 6 zaznaczamy komórkę zamiast Blue Supply,
- w okienku z rysunku 7 można zaznaczyć opcję Wybierz dla mnie klucz dostępu i wygenerowany klucz wprowadzić do komórki (powinna sama o niego poprosić).

Oczywiście, wcześniej należy włączyć moduł Bluetooth w telefonie.

Aplikację wysyła się do komórki poprzez kliknięcie prawym przyciskiem myszy na pliku *BlueSupply.jar* i wybranie pozycji *Urządzenie Bluetooth* (**rysunek 9**). Należy skorzystać z przycisku *Przeglądaj* (**rysunek 10**) i odnaleźć na liście komórkę, zaznaczyć, zaakceptować (przycisk OK) i kliknąć *Dalej*. W ten sposób aplikacja trafi do telefonu komórkowego. Po jej uruchomieniu aparat może wyświetlić pytanie, czy włączyć Bluetooth, na co należy się zgodzić. Rozpocznie się wyszukiwanie pobliskich

urządzeń i dodawanie ich do listy. Za pomocą klawiszy nawigacyjnych należy zaznaczyć pozycję *BlueSupply* i zaakceptować wybór przyciskiem OK. Jeżeli pojawi się pytanie, czy aplikacja może korzystać z dostępnych łączy, należy na to zezwolić. Następnie powinno zostać załadowane właściwe menu zawierające cztery pozycje typu *checkBox*, które można zaznaczać i odznaczać powodując, odpowiednio, włączenie i wyłączenie przekaźników. Zmiana stanu przekaźników za pomocą klawiatury umieszczonej na płycie czołowej urządzenia spowoduje również odpowiednią zmianę w panelu kontrolnym aplikacji komputerowej i midletu uruchomionego w telefonie komórkowym.

UWAGA!!! Nie można jednocześnie obsługiwać urządzenia z poziomu komputera i komórki! Może to doprowadzić do zawieszenia oprogramowania.

# **Opis układu**

Schemat urządzenia przedstawiono na rysunku 11. Zasilacz to typowa aplikacja. Pierwszy stabilizator (7805) w zasadzie nie jest używany, ale ogranicza straty mocy w stabilizatorze U12. Łatwiej na nim zamocować radiator i odprowadzić ciepło niż z układu U12, który jest montowany powierzchniowo. Układ można też zasilać napieciem zmiennvm 9...12V (inne bedzie nieodpowiednie dla przekaźników). Minimalna wydajność pradowa zasilacza (transformatora) to 200mA, lepiej 300mA lub więcej. Wybór napięcia 3,3V został wymuszony obecnością modułu Bluetooth. Dzięki zasileniu procesora takim samym napięciem możliwe było uproszczenie konstrukcji.

Drugi blok stanowi mikrokontroler ATtiny2313 i jego otoczenie. Komunikacja z modułem Bluetooth przebiega z wykorzystaniem łącza asynchronicznego, stąd obecność rezonatora kwarcowego. Do programowania można wykorzystać tryb ISP i związane z nim linie SCK, MISO, MOSI oraz Reset, które zostały wyprowadzone na złącze JP31. Złącze JP32 zostało przeznaczone do podłączenia modułu Bluetooth BTM-222. Jest on dostępny w polskich sklepach elektronicznych (w Internecie) w cenie, powiedzmy, przystępnej. Moduł Bluetooth musi zostać umieszczony na

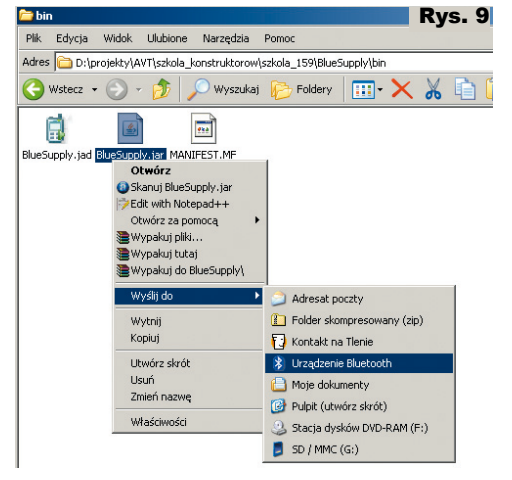

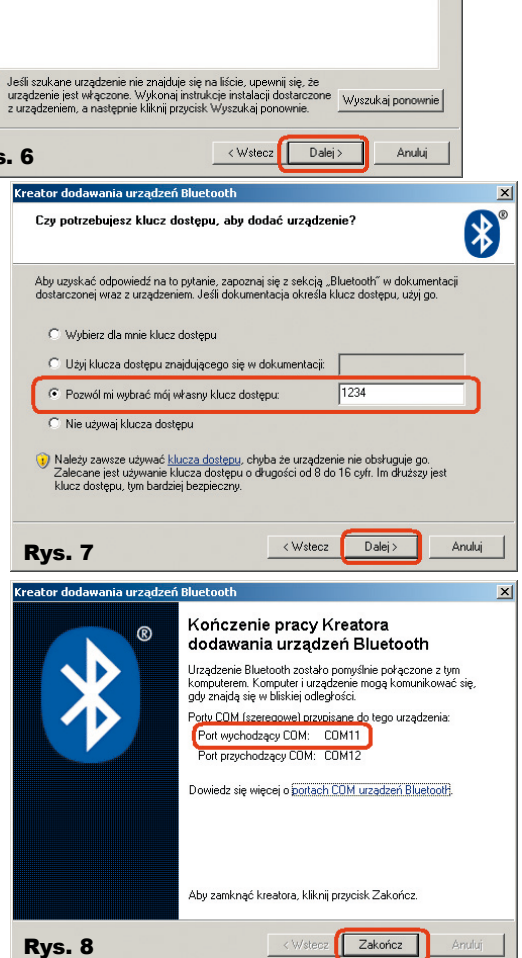

specjalnej przejściówce, której schemat pokazano na **rysunku 12**.

Ostatni blok stanowią przekaźniki i elementy stowarzyszone – cztery takie same bloki wykonawcze.

### Protokół komunikacyjny

Udostępnione podstawowe aplikacje do sterowania pracą urządzenia są proste – nie zawierają żadnej automatyki. Nie ma możliwości np. okresowego załączania urządzeń.

Taka opcja może być przydatna, więc warto przybliżyć szczegóły komunikacji. Pozwoli to na samodzielne napisanie dodatkowego programu i dodanie potrzebnych funkcji.

| Kreator transferu plików Bluetooth |                                      |                                            |                 |                      | Rys.         | 10  |
|------------------------------------|--------------------------------------|--------------------------------------------|-----------------|----------------------|--------------|-----|
| Wybier                             | z, czy chces                         | z wysłać plik.                             |                 |                      |              | *°  |
| Wyśli<br>wybra                     | j plik do poniżsa<br>ać inny kompute | zego komputera lub u<br>ar lub urzadzenie. | urządzenia albo | kliknij przycisk Prz | eglądaj, aby |     |
|                                    | Wyślij do:                           | BlueSupply                                 |                 |                      | Przeglądaj   |     |
| inneg                              | jo urządzenia.<br>□ ∐żyj kluc        | za dostępu                                 |                 |                      |              |     |
|                                    | ∏ <u>Ш</u> ёуј klud                  | za dostępu                                 |                 |                      |              |     |
|                                    | Fines gestéb                         | u:                                         |                 |                      |              |     |
|                                    |                                      |                                            |                 |                      |              |     |
|                                    |                                      |                                            |                 |                      |              |     |
|                                    |                                      |                                            | < <u>W</u> ste  | cz <u>D</u> alej>    | Anul         | luj |

# **Projekty AVT**

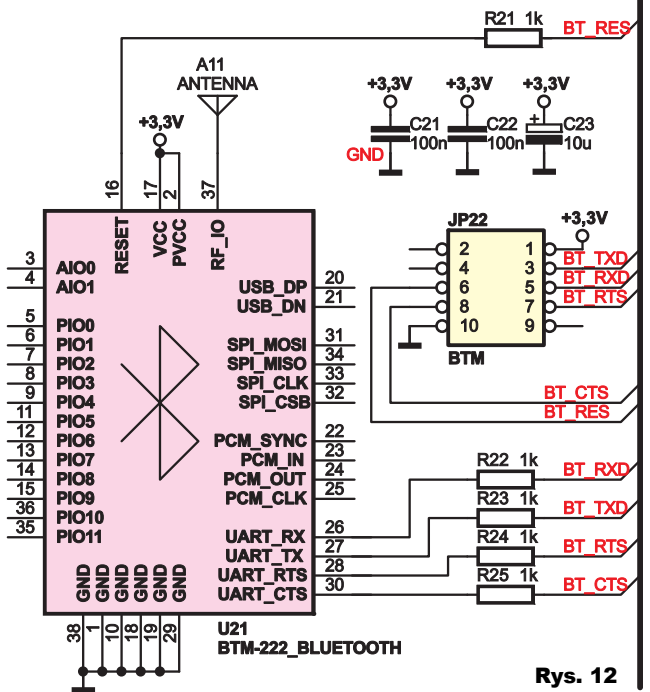

Otóż komunikacja przebiega z wykorzystaniem typowego portu szeregowego, w sposób wirtualny, kanałem radiowym. Port ten można obsłużyć za pomocą standardowych kontrolek do obsługi portu szeregowego (np. serialPort w środowisku Visual Studio).

Najprostszym poleceniem jest bajt o wartości 0xFF (255) powodujący zmiane stanu diody LED STAT na przeciwny. Jak łatwo sie domyślić, obie aplikacje (komputerowa oraz komórkowa) przesyłaja to polecenie okresowo i dzieki temu dioda miga po nawiązaniu połączenia.

Następne polecenie to bajt o wartości z zakresu 0xA0..0xAF. Cztery najstarsze bity informuja, że należy wymusić stan przekaźników zgodny z zawartością czterech najmłodszych bitów (jedynka włącza, zero wyłącza). Graficzna reprezentacja tego polecenia została przedstawiona w rysunku 13. Przykładowo, wysyłanie bajtu o wartości 0xA1 (bitowo: 1010 0001) spowoduje włączenie przekaźnika REL41 i wyłączenie wszystkich pozostałych.

Problem w tym przypadku stanowi nieznajomość stanu początkowego, czyli włączając dowolny przekaźnik, nie wiemy, jaki stan mają inne i co umieścić na pozostałych bitach. Z tego względu trzeba określić, jaki stan mają

BTN

D11 D12

Z11

1N4007

przekaźniki przed dokonaniem zmiany stanu jednego z nich. Służy do tego polecenie 0xB0. Wysyłając bajt o takiej wartości po chwili otrzymamy inny bajt. Będzie miał on wartość z przedziału 0xB0...0xBF, a cztery ostatnie bity poinformują o staprzekaźników nie (rysunek 14). Po

uruchomieniu aplikacji wysyłany jest bajt 0xB0, odbierana jest odpowiedź i stan przekaźników zostaje zapamiętany w lokalnej zmiennej. Majac te wartość, można zmienić stan tylko wybranego przekaźnika, pozostawiajac pozostałe bez zmiany. Oczywiście może sie zdarzyć sytuacja, że naciśnięty zostanie przycisk na obudowie urządzenia i stan przekaźnika zmieni się poza aplikacją. W takiej sytuacji mikrokontroler sam odsyła bajt o wartości 0xB0...0xBF informując o obecnym stanie przekaźników. Informacja ta jest odbierana przez aplikację, zapamiętywana i zmieniane są wartości pól checkBox.

W zasadzie te trzy proste polecenia są wystarczające do sterowania praca urządzenia.

Są jeszcze dwie dodatkowe komendy, trochę bardziej złożone, które pozwalaja zmienić bądź odczytać nazwę przypisaną do danego przekaźnika. Po wysłaniu bajtu o wartości z przedziału 0xC1...0xC4 mikrokontroler odeśle w odpowiedzi ciąg zaczynający się od tego samego bajtu, następnie ciąg znaków ASCII, będących nazwą przypisaną do danego przekaźnika i na końcu bait o wartości 0x00. Przykładowo wysyłając 0xC1 odesłanie zostanie nastepujaca sekwencja: Rys. 13 bit: wartość:

0xC1, 'L', 'A', 'M', 'P', 'A',

urządzenia (najstarsze 4 bity), jest to pierwsze urzadzenie (cztery młodsze bity kodowane w systemie BCD). Następnie pojawią się bajty w kodzie ASCII określające nazwę przekaźnika i ciąg znaków kończy znakiem NULL (0x00).

W zasadzie ustawienie nazwy urzadzenia wyglada identycznie, z tym że zamiast kodu z przedziału 0xC1...0xC4 wysyłany jest kod z przedziału 0xD1...0xD4. Następnie wysyłane są znaki ASCII stanowiące nazwę (maks. 20) zakończone znakiem NULL. Przykładowo chcąc ustawić nazwę dla przekaźnika REL42 należy przesłać następujący ciąg bajtów:

0xD2, 'D', 'R', 'U', 'K', 'A', 'R', 'K', 'A', 0x00.

## **Oprogramowanie**

Pełny kod źródłowy sterujący pracą mikrokontrolera udostępniono w Elportalu. Został on napisany w środowisku WinAVR i podzielony na klasy, aby zgrupować pewne funkcje w logiczną całość. Klasa eeprom dostarcza dwóch funkcji pozwalających na zapis bądź odczyt pojedynczego bajtu z określonego adresu w wewnętrznej pamięci EEPROM mikrokontrolera.

Klasa device udostępnia metody do sterowania praca przekaźników, diod LED oraz umożliwiającą odczyt stanu klawiatury. Funkcja key prawidłowo odczytuje stan klawiatury, ignorujac drgania styków i długość czasu naciskania przycisków. Warto zauważyć, że funkcja

0 DEVICE 4 DEVICE 3 DEVICE 2 DEVICE

LSB

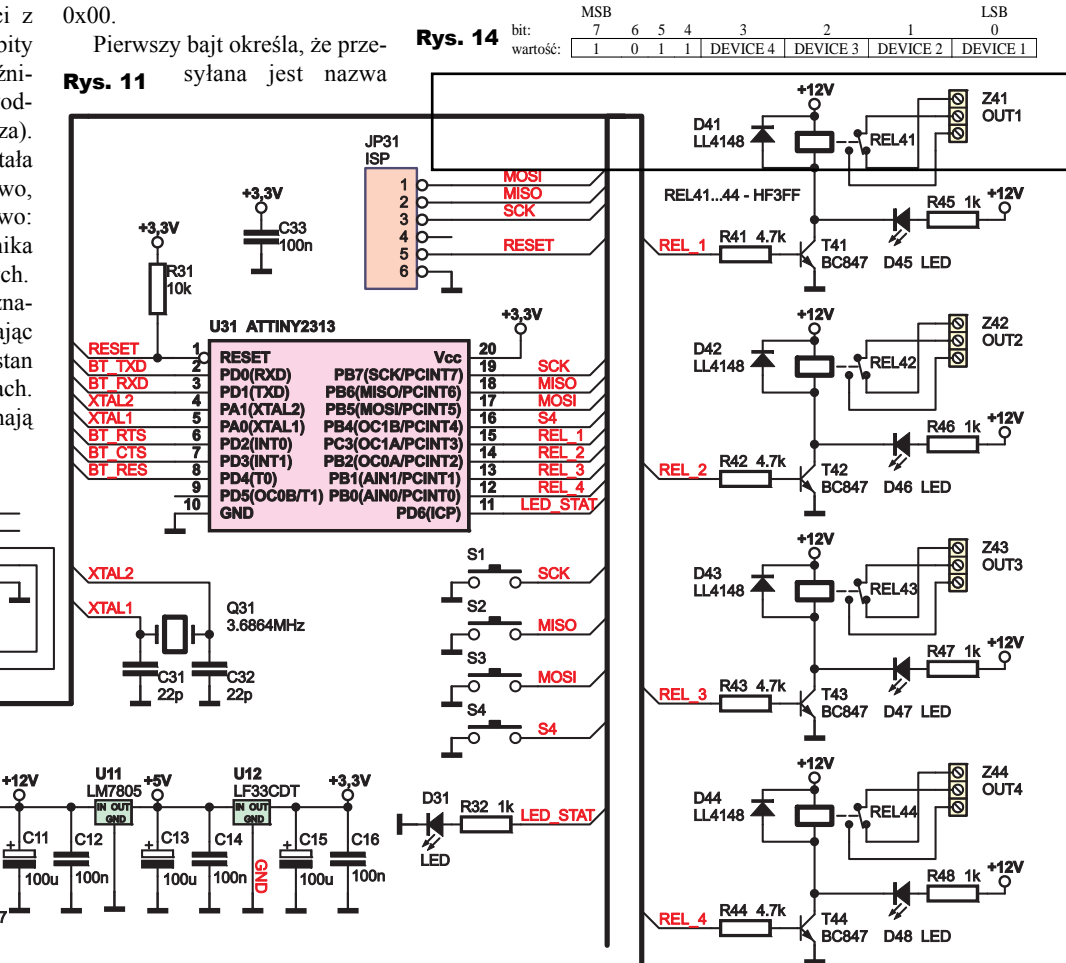

MSB

# **Projekty AVT**

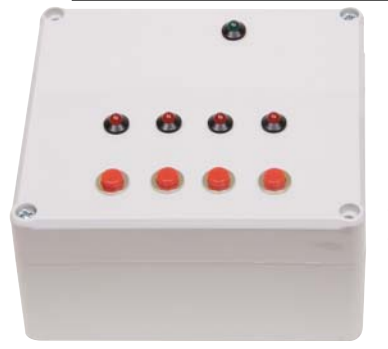

obsługująca klawiaturę działa w sposób nieblokujący, czyli p r o g r a m po krótkim "p o s t o j u" (20ms) może wykonywać się dalej.

Klasa *btm222* zajmuje się obsługą modułu BTM-222. Konstruktor odpowiada za ustawienie portów I/O, reset modułu, konfigurację układu USART oraz wykonanie funkcji *setupBTM* po stwierdzeniu, że naciśnięto przycisk przed załączeniem zasilania. Włączane są także przerwania. Funkcja *setupBTM* ustawia nazwę modułu BTM-222 na Blue Supply, wyłącza lokalne echo, ustawia klucz dostępu oraz zapisuje w pamięć EEPROM domyślne nazwy urządzeń. Nie jest to może najbardziej intuicyjne miejsce do konfiguracji EEPROM, ale postanowiłem zebrać wszystkie ustawienia w jednym miejscu.

Funkcja *interrupt* jest wywoływana po odebraniu każdego znaku z portu szeregowego. Odpowiada ona za zwiększanie wartości zmiennej określającej liczbę odebranych, nieprzeczytanych bajtów i zapis tych bajtów do bufora w celu późniejszego odczytu. Funkcja *readChar* zwraca najwcześniej odebrany, nieczytany bajt z bufora. Przy okazji przesuwana jest zawartości tablicy stanowiącej bufor, aby zrobić miejsce dla następnych znaków i zmniejszana jest wartość licznika odebranych bajtów. Do wysyłania danych przeznaczona została funkcja *writeChar*,

a do sprawdzania, czy jest coś w buforze odbiorczym – *isNewData*.

Program główny, przedstawiony na **listingu 1**, rozpoczyna się od obsługi klawiatury. Po stwierdzeniu, że jeden z klawiszy został wciśnięty, następuje przełączenie przekaźnika w stan przeciwny przy pomocy funkcji *relayInvert* zdefiniowanej wewnątrz klasy *device*. Następnie przesyłany jest bajt z przedziału wartości 0xB0...0xBF informujący aplikację o bieżącym stanie przekaźników. Ostatnim krokiem jest sprawdzenie, czy

w buforze portu szeregowego znajdują się jakieś nieodczytane bajty. Jeżeli taka sytuacja ma miejsce, to następuje pobranie bajtu najdłużej zalegającego w buforze (w ten sposób realizowana jest kolejka FIFO) i za pomocą instrukcji *switch* definiowane jest jego znaczenie na podstawie czterech najstarszych bitów. Polecenia operujące na nazwach przekaźników (odczyt i zapis nazwy) powodują wyko-

nanie operacji na pamięci EEPROM z użyciem klasy *eeprom* (jej instancją jest obiekt *memory*). Warto zauważyć, że początkowy adres pamięci jest wyznaczany na podstawie czterech młodszych bitów polecenia wymuszającego zapis nowej nazwy. Kopiowanie przesyłanych bajtów kończy się po 20. znaku lub wystąpieniu znaku NULL.

### Montaż i uruchomienie

Urządzenie zostało zamontowane na płytkach drukowanych pokazanych na **rysunkach 15** i **16**. Jako obudowę zastosowałem Z-59. ukłąd został zamocowany w obudowie za pomocą śrób, które można wkręcić w tulejki znajdujące

się na dnie obudowy. Montaż przycisków nie sprawił większvch kłopotów, bo zakupione zostały takie, które mają gwintowany korpus, więc po wywierceniu otworów można je bez większego problemu przykręcić. Podobnie było z diodami LED, które zostały umieszczone wewnątrz specjalnych, plastikowych oprawek. Jedynym problemem może być równomierne rozmieszczenie tych elementów. Na warstwie mechanicznej płytki drukowanej zostały dodane opisy, które można wydrukować, przyłożyć do obudowy i na ich podstawie nawiercić otwory pod diody i przyciski.

Rys. 15 Skala 50%

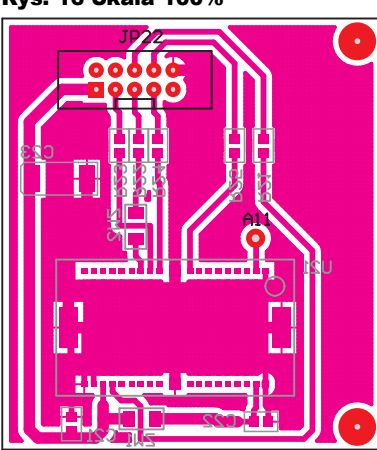

Poszczególne moduły i elementy zostały dołączone za pomocą złączy stykowych, co ułatwi rozłaczanie i ew. serwis. Obecność złączy szpilkowych dla przycisków sprawiła, że trudniej było zamontować płytkę modułu BTM-222. Postanowiłem wlutować złącza szpilkowe od strony druku do płytki z BTM-222, a do płytki sterownika wlutowałem gniazdo goldpinów. Przejściówka została dodatkowo przytwierdzona śrubą do płytki sterownika i dociśnięta do niej tulejką dystansowa.

### Jakub Borzdyński

jakub.borzdynski@elportal.pl

#### Wykaz elementów

| Ptytka sterownika                   | U31ATtiny2313                 |
|-------------------------------------|-------------------------------|
| R31 10kΩ 2012 (0805)                | JP31                          |
| R32,R45-R481kΩ 2012 (0805)          | JP32 goldpin 5x2              |
| R41-R44 4,7kΩ 2012 (0805)           | Q31                           |
| C11,C13,C15 100µF                   | REL41-REL44 HF3FF lub JQC-3FF |
| C12,C14,C16,C33 . 100nF 2012 (0805) | Z11                           |
| C31,C32 22pF 2012 (0805)            | Z41-Z44 ARK3                  |
| D11-D14 1N4007                      | Moduł Bluetooth               |
| D31,D45-D48 LED                     | R21,R22-R251kΩ 2012 (0805)    |
| D41-D44LL4148                       | C23 10µF tantalowy SMD        |
| T41-T44BC847                        | C21,C22 100nF 2012 (0805)     |
| U11LM7805                           | U21 BTM-222 bluetooth         |
| U12 LF33CDT                         | JP22 goldpin 5x2              |

### Komplet podzespołów z płytką jest dostępny w sieci handlowej AVT jako kit szkolny AVT-2938.

```
int main(){
                                                                            Listing 1
 bool stat
 dev.statusLed(1);
  //detekcja przytrzymania przycisku
  while(1)
   //obsluga klawiatury
  //DSIdga Klawiaculy
char result = dev.key() ;
if(result&DEVICE_KEY_1){dev.relayInvert(DEVICE_RELAY_1);}
if(result&DEVICE_KEY_2){dev.relayInvert(DEVICE_RELAY_2);}
if(result&DEVICE_KEY_3){dev.relayInvert(DEVICE_RELAY_3);}
if(result&DEVICE_KEY_4){dev.relayInvert(DEVICE_RELAY_4);}
     //nacisnieto jakis klawisz ?
if(result!=0){
    btm.writeChar(dev.getRelayState()|0xB0);

        //przeslij zmiane do urzadzenia
      /sprawdzenie, czy nadszedl nowy znak
      char data = btm.readChar() ; //odebrany znak
unsigned char index = (data&0x0F)*22 ; //adres pamieci
//"uklad" decyzyjny
switch(data&0xF0){
case 0xA0: //ustoriesie...
     if(btm.isNewData()){
      switch(data&0xF0){
    case 0xA0: //ustawienie stanu przekaznikow
           dev.setRelayState(data&0x0F)
                                                           ;
           break ;
        case 0xB
          ase 0xB0: //prosba o wyslanie stanu przekaznikow
btm.writeChar(dev.getRelayState()|0xB0);
           break ;
        case
               0.00
                         //prosba o przeslanie nazwy urzadzenia
            //odeslij nazwe urzadzenia
           btm.writeChar(data) ; //kod polecenia
           //przeslanie nazwy
for(unsigned char i=0 ; i<20 ; i++){</pre>
              if(znak==0){break;}
           break
        case 0xD0:
      //oczekuj na zakonczenie transmisji
           _delay_ms(20) ;
//pobierz bajty i zapisz w pamieci
           while(btm.isNewData())
              char temp = btm.readChar()
memory.write(index++, temp
if(temp==0){break;}
                                                 temp)
                                                            ;
           break ;
        case 0xF0:
           stat = !stat
           dev.statusLed(stat) ;
           break ;
}<sup>}</sup>
```